## راهنمای ثبت درخواست کارت دانشجویی ترم تابستانی درمنوی پیش خوان خدمت

## **هزینه واریزی مبلغ** *1۰۵۰۰۰* **ریال میباشد که از طریق درگاه پرداخت طبق راهنما باید واریز گردد.**

| ۽ [ارزشيابي ] سيستم]<br>پيشخوان خدمت                                                      | بوان خدمت کیت ناه | و اداری   پیشد  | ىجريى (مالى            | آموزش   دانش                                                                              |
|-------------------------------------------------------------------------------------------|-------------------|-----------------|------------------------|-------------------------------------------------------------------------------------------|
| ۳- کلیک بر روی گزینه <u>درخواست جدید</u>                                                  |                   |                 | ون خمت<br>(مر من من من | ۵ × ښو کاربر × پلند<br>ای پیشغوان خدمت<br>کاربر ۲۰۰۰۰۰۰۰۰۰۰۰۰۰۰۰۰۰۰۰۰۰                    |
| cia)                                                                                      | فرستنده           | عمليان          |                        | أخمى                                                                                      |
| درصورت نیاز به مشاهده سوابق قبلی و یا<br>عدم مشاهده اطلاعات، این گزینه را<br>انتخاب کنید. | جویی<br>          | گزینه کارت دانش | - انتخاب               | كارت تشكيرين<br>المرغ التحصيلي<br>تقاضق انقال و تغيير رشته<br>درخواست بررسي مشكلات آموزشي |

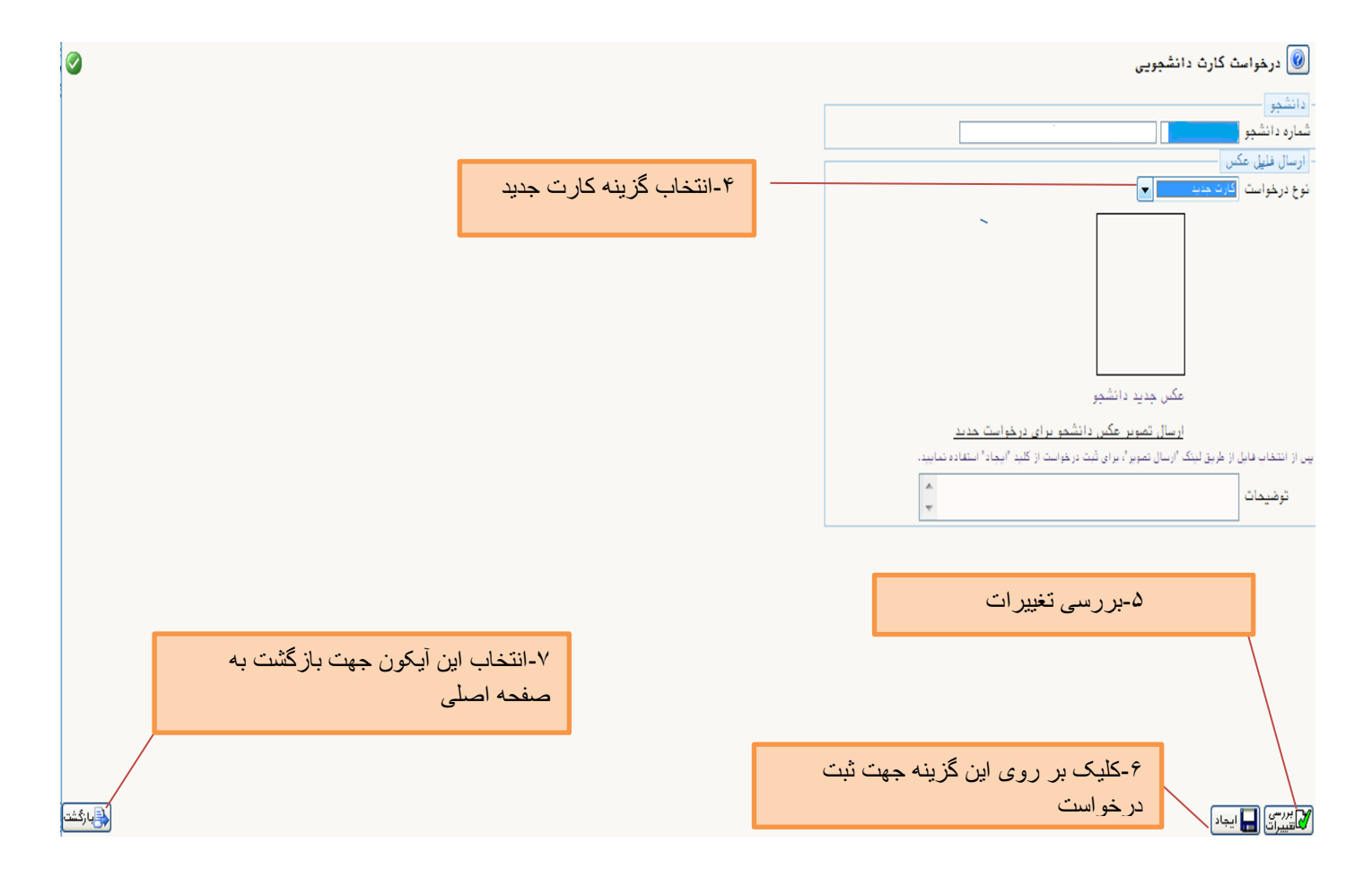

| Windows Internet - سیستم جامع دانشگاه | Explorer                                           |                                                           |           |                                                                |
|---------------------------------------|----------------------------------------------------|-----------------------------------------------------------|-----------|----------------------------------------------------------------|
| steUser/main.htm                      |                                                    |                                                           |           | 😵 Certificate Error  🗟                                         |
|                                       | به نام خدا<br>هی گلستان دانشگاه محقق اردبیلی       | سیستم جامع دانشگا                                         |           | کارىر : خرزج<br>× نئونى کاربى × پېشغوانى خدمت<br>پېشغوانى خدمت |
| 🔳 سوابق قبلی                          | جستجو                                              | <u>درخواست جدید</u>                                       |           | کاربر کاربر                                                    |
| زمان                                  | موضوع                                              | فرستنده                                                   | حمليات    | شخصى                                                           |
| ۱۳۹۴/۰۵/۲۸ - ۹۰ : ۲۲                  | ئارت دانشجویی جدید - تائید دانشجو -<br>- کارت جدید | درخواست ک<br>کارشناسی                                     | = ×(<⊖ď-) | کارت دانشجویی                                                  |
|                                       | •                                                  | ۱-حذف درخواست<br>۲-ویرایش<br>۳-مشاهده گردش کار<br>۴-تایید |           | <del>یت</del> نام اصلی                                         |
|                                       |                                                    | اعمال تغییراث<br>//                                       |           |                                                                |

۸-در هر مرحله از درخواست از قسمت مشاهده گردش کار نسبت به مشاهده مراحل و تایید ان جهت ادامه درخواست اقدام نمایید

| Windows Internet - سیستم جامع دانشگاه | Explorer                                                            |                                         |             |                                                                                                    |
|---------------------------------------|---------------------------------------------------------------------|-----------------------------------------|-------------|----------------------------------------------------------------------------------------------------|
| ateUser/main.htm                      |                                                                     |                                         |             | 😵 Certificate Error  🗟                                                                                                    |
|                                       | به نام خدا<br>امع دانشگاهی گلستان – دانشگاه محقق اردبیلی            | سیستم ج                                 |             | کارس :<br>۸ × سنوی کاربر ای پیشخوان خدمت ا<br>۱۹ پیشخوان خدمت                                                                                                    |
| 🔲 سوابق قبلی                          | جستجو                                                               | <u>درخواست جدید</u>                     |             | کاربر 👘 🐂                                                                                                    |
| زمان                                  | موضوع                                                               | فرستنده                                 | عمليات      | شخصی 🔹                                                                                                    |
| ۱۳۹ <del>۴</del> /۰۵/۲۸ - ۰۹ : ۴۳     | درخواست کارت دانشجویی جدید - تائید دانشجو -<br>کارشناسی - کارت جدید | 1                                       | * 2 2 0 0   | گارت دانشجویی<br>ثبت نام اصل                                                                                                    |
|                                       |                                                                     | ×                                       |             | The state of the state of the s |
|                                       |                                                                     | وشعیت تایید<br>عدم تایید<br>توضیح تایید | رحله وادامه | ۹ – تابید مر<br>درخواست                                                                                                    |
|                                       |                                                                     | اعمال تغييرات                           |             |                                                                                                    |

|                                 |                                  |                                                                                                    |                         |                                                            | ÷ [2                           |
|---------------------------------|----------------------------------|----------------------------------------------------------------------------------------------------|-------------------------|------------------------------------------------------------|--------------------------------|
|                                 | نشگاه محقق اردىيلى               | به نام خدا<br>سیستم حامع دانشگاهی گلستان دا                                                                                                    |                         |                                                            |                                |
| 17                              | 0                                | 0 0 0.1-                                                                                                    |                         |                                                            | کاربر : 👘 کاربر :              |
|                                 |                                  |                                                                                                    |                         | خدمت                                                       | ی 🗙 🗙 منوی کاربر 🛛 🗙 پیشخوان . |
|                                 | اخت بانک                         | ب این گزینه وارد درگاه پرد                                                                                                    | ۱۰-با انتخا             |                                                            | 🔞 پیشخوان خدمت                 |
|                                 |                                  | تجارت شويد                                                                                                    |                         | 1                                                          | <b>0</b>                       |
| 🔳 سوابق قبلى                    | جستجو                            |                                                                                                    |                         |                                                            |                                |
| زمان                            | موضوع                            | 6                                                                                                    | ليات فرستند             | - aa                                                       | شخصى                           |
| ارشىغاسىيى ١٧ : ٩٠ - ١٣٩٤/٠٥/٢٩ | ید - پرداخت هزینه                | درخواست کارت دانشجویی جد<br>- کارت جدید                                                                                                    |                         | 2 🗇 🗸 🕦                                                    | کارت دانشجویی                  |
|                                 |                                  |                                                                                                    | یر داختمای الکتر ونیکی  |                                                            | <u>ثبت نام اصلی</u>            |
|                                 |                                  |                                                                                                    |                         | 1                                                          |                                |
|                                 |                                  |                                                                                                    |                         |                                                            |                                |
|                                 |                                  |                                                                                                    |                         |                                                            | ×                              |
|                                 |                                  |                                                                                                    |                         | رنیکی دانشجو                                               | 🞯 پرداختهای الکتر              |
|                                 |                                  | State of the second second sec |                         | · · · · · · · · · · · · · · · · · · ·                      | شماره دانشجو                   |
| ای                              | ۱۱-۷ داخت میلغ۰۰۰۵۰۰ بر          |                                                                                                    | شاهده بضعبت شمرية       | يدهكان                                                     | وشعبت ا                        |
|                                 | دانشجویان ورودی جدید             | بانک تجارت                                                                                                    |                         |                                                            | رسیا<br>مبلغ یرداختی •         |
| ربو <del>هه د</del> لیک نمایید. | نبت پرداخت در سیستم بر روی سطر م | پاسخ بانک نامشخص است، جهت                                                                                                    | نجام شده ولی در سیستم ہ | ، در بانگ بصورت کامل ان                                    | ر صورتیکه مراحل پرداخت         |
| اريخ و ،<br>،                   | پاسخ بانک                        | مبلغ مورد نظر مبلغ تاييد شده                                                                                                    | شماره حساب              | نام بانک                                                   | شناسه پرداخت برداخت            |
| *                               |                                  |                                                                                                    |                         |                                                            |                                |
|                                 |                                  |                                                                                                    |                         |                                                            | کاربر : این کروج               |
|                                 |                                  |                                                                                                    |                         | خدمت                                                       | 🔉 🗙 ننوی کاربر 🛛 🗙 پیشخوان     |
|                                 |                                  |                                                                                                    |                         |                                                            | 🔘 پیشخوان خدمث                 |
|                                 |                                  |                                                                                                    |                         |                                                            |                                |
|                                 |                                  | <u>درخواست جدید</u>                                                                                                    |                         | стан (р. 1973)<br>1. – – – – – – – – – – – – – – – – – – – | کاربر 🐩 🍳                      |
| 📃 🗖 سوابق قبا                   | جستجو                            |                                                                                                    |                         |                                                            |                                |
| نان زمان                        | موضوع                            | ننده                                                                                                    | ەمليات فرسن             | ;                                                          | شخصى                           |
| 1194/+0/19 - +9 : 19            | ن جدید - دریافت فرم تعهد         | درخواست کارت دانشجویه<br>کارش رایس میکارش در می                                                                                                    | 2/                      |                                                            | کارت دانشجویی                  |
|                                 |                                  | کارستاسی - کارک جدید                                                                                                    |                         |                                                            | ثبت نام اصلی                   |
|                                 |                                  | در خو است                                                                                                    | تاييد و ارسال           |                                                            |                                |
|                                 |                                  |                                                                                                    |                         |                                                            |                                |
|                                 |                                  |                                                                                                    |                         |                                                            |                                |

پس از پرینت فرم مرکز آمار دکمه تایید جهت ارسال درخواست.

دریافت کارت در محل ساختمان آموزش کل (قدیم )جنب دانشکده کشاورزی انجام خواهد شد.